### AWS State, Local, and Education Learning Days

Philadelphia

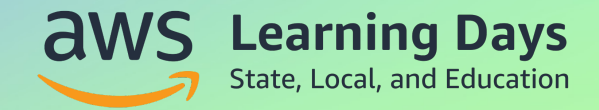

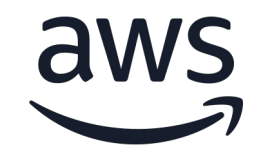

### **Serverless Architectures**

Why is everyone moving to serverless?

Terell Moore (he/him)

Senior Solutions Architect AWS terellmo@amazon.com

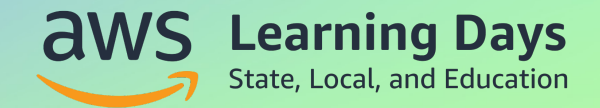

### Agenda

- Where we have come from
- Where to start with serverless
- Serverless architectures in practice

### Servers

### How do we use servers?

- State management
- Monolithic container for functionality
- One version, one server
- Server is an atomic unit of thinking
- Long-lived with well-known names

### In the good old days there was one way (EC2)

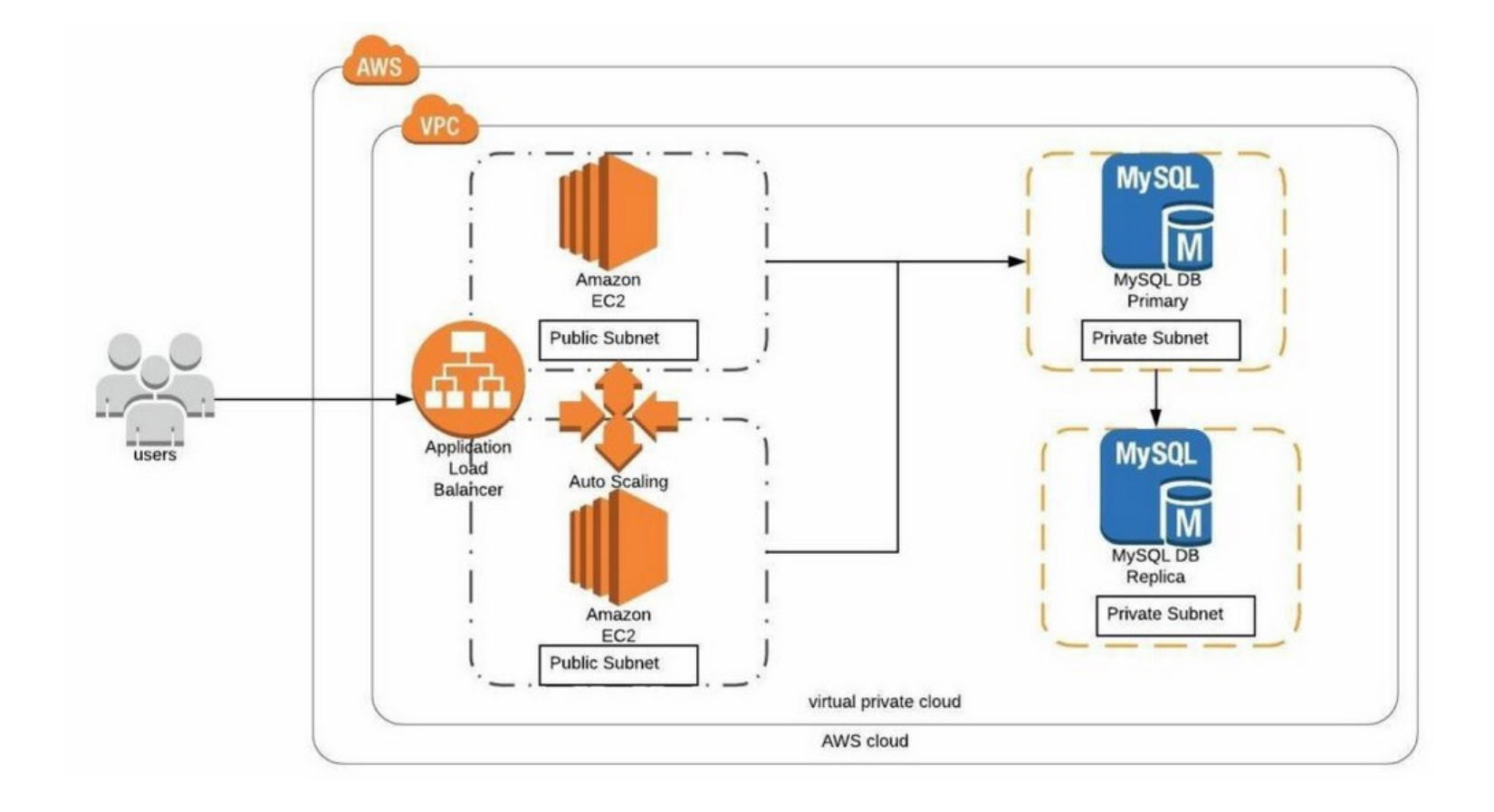

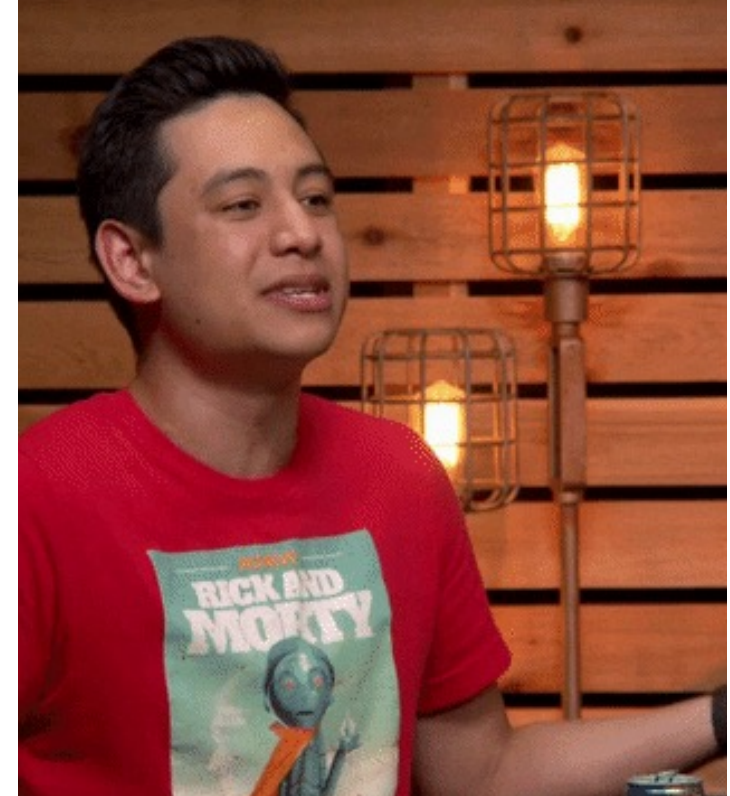

### **Today there are more choices!**

AWS App Runner Build and run production web applications at scale

Batch Fully managed batch processing at any scale

EC2 Virtual Servers in the Cloud

EC2 Image Builder A managed service to automate build, customize and deploy OS images

Elastic Beanstalk Run and Manage Web Apps

Lambda Run Code without Thinking about Servers

Lightsail 🛛 Launch and Manage Virtual Private Servers

AWS Outposts Run AWS Services On Premises

aws

Serverless Application Repository Assemble, deploy, and share serverless applications within teams or publicly Elastic Container Registry Fully-managed Docker container registry : Share and deploy container software, publicly or privately

Elastic Container Service Highly secure, reliable, and scalable way to run containers

Elastic Kubernetes Service The most trusted way to start, run, and scale Kubernetes

Red Hat OpenShift Service on AWS Fully managed Red Hat OpenShift service on AWS

Customers love that they can pick the right tool for the job but that comes with some decision fatigue

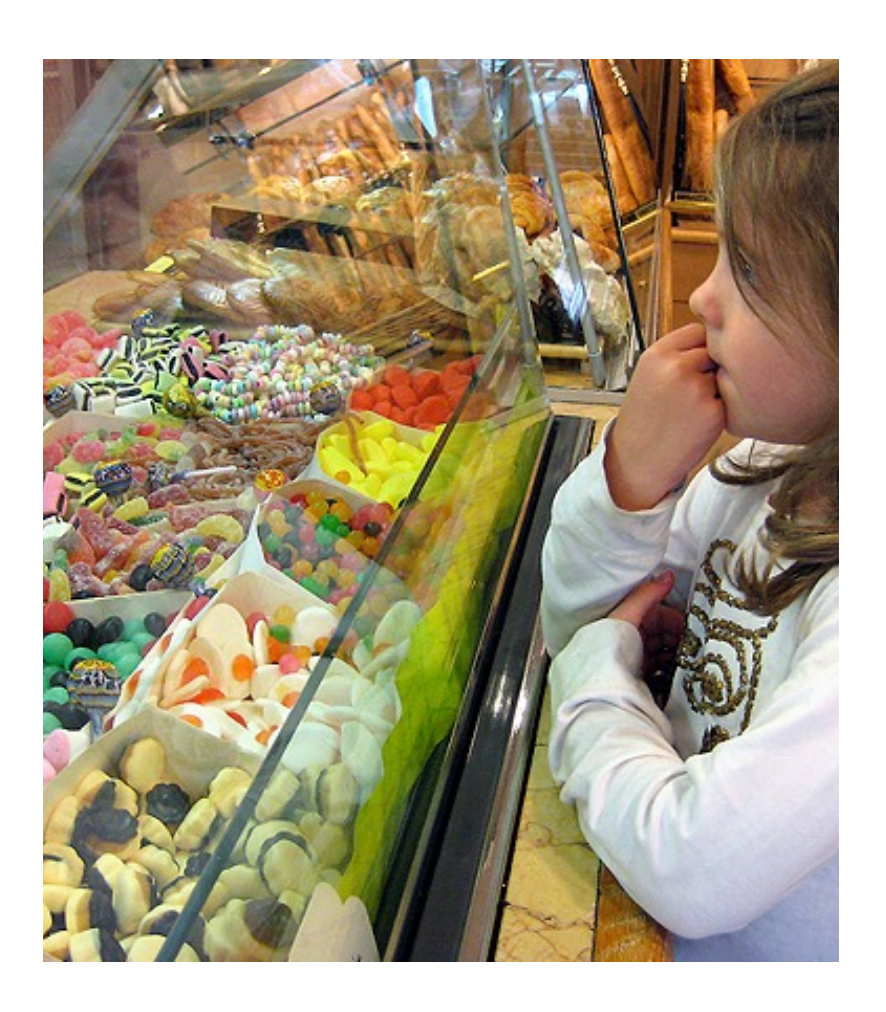

### Where to start with serverless

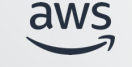

# What is serverless?

Serverless services simplify the management and scaling of cloud applications by shifting undifferentiated operational tasks to the cloud provider so development teams can focus on writing code that solves business problems

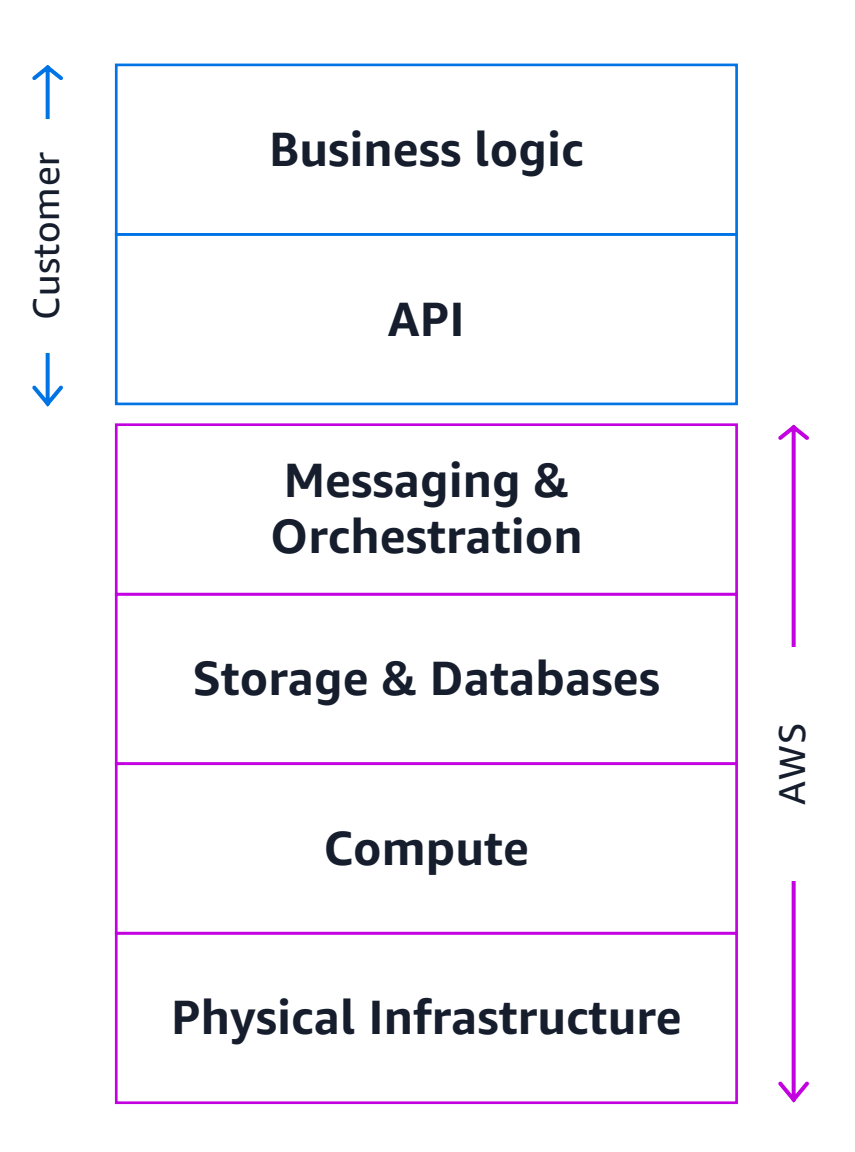

### General approach to thinking serverlessly

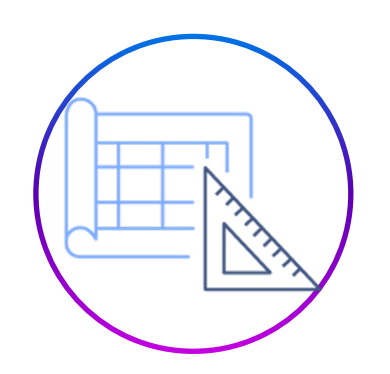

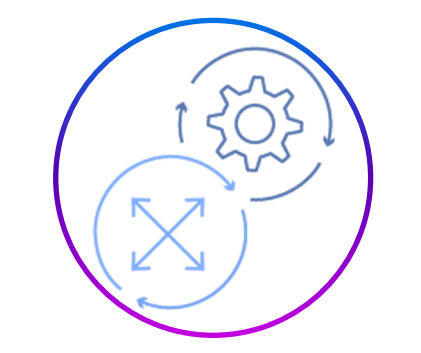

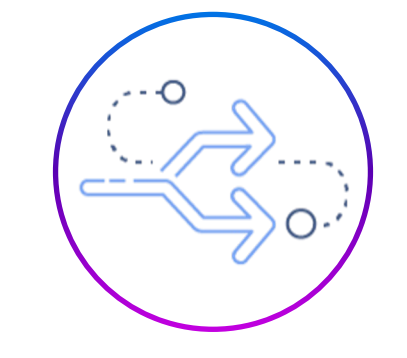

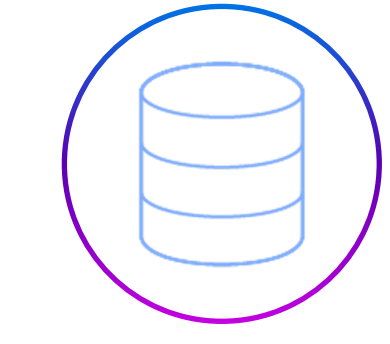

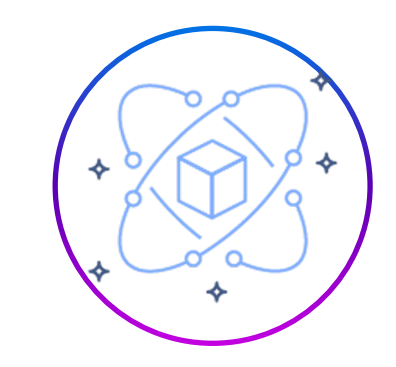

| Features first               | Focus on events                       | Statelessness                     | Data flow                       | Use the services         |
|------------------------------|---------------------------------------|-----------------------------------|---------------------------------|--------------------------|
| Avoid monolithic<br>thinking | Events are triggers that cause action | The key to scaling<br>effectively | Make data decisions<br>early on | Don't reinvent the wheel |

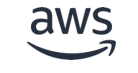

### What are serverless services?

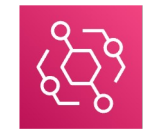

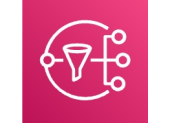

Amazon Simple

Notification Service

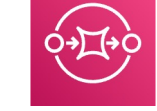

Amazon EventBridge Amazon Simple **Queue Service** 

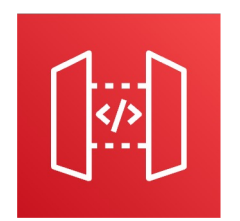

Amazon API Gateway

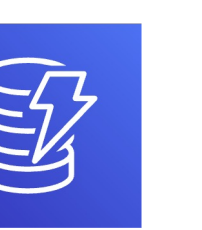

Amazon DynamoDB

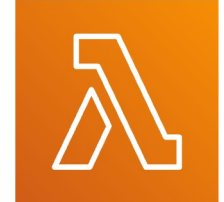

AWS Lambda

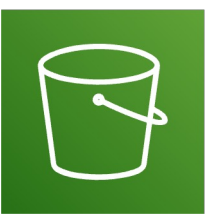

Amazon S3

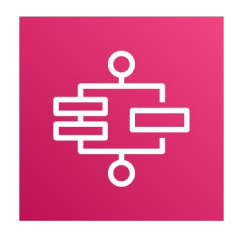

**AWS Step** Functions

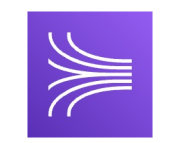

Amazon Kinesis

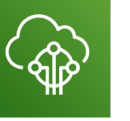

AWS

IoT Core

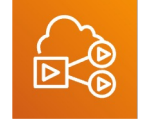

Amazon Elastic Transcoder

### Integrating with other AWS services

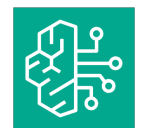

Amazon Bedrock

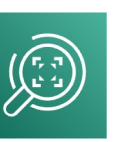

Amazon Rekognition

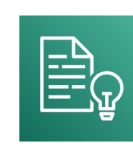

Amazon Comprehend

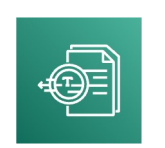

Amazon Textract

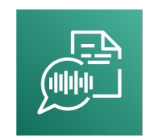

Amazon Transcribe

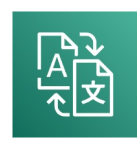

Amazon Translate

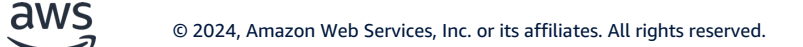

### How AWS Lambda fits in

### **Attributes**

- Runs your code on demand
- Supports many languages (runtimes)
- Responds to events
- Stateless
- Automatically scales

### **Best practices**

- Avoid lifting-and-shifting
- 1 Lambda function per purpose
- Keep functions small
- Choose the right runtime
- Use functions for business logic and plumbing between services
- Include security

### **Good serverless practices**

- Infrastructure is disposable
- Asynchronous versus synchronous processing
- Mix and match runtimes
- Security still top priority
- Automation deploy with Infrastructure as Code (IaC)
  - AWS Serverless Application Model (AWS SAM)
  - AWS Cloud Development Kit (CDK)
  - Serverless framework

## Whiteboarding

### Form Upload

Create a serverless application to support a student feedback form submitted from a webpage

Only allow signed-in students to post feedback

Incoming responses must be translated into English Allow user to upload image with a response Email any negative comments immediately

aws

### Lab room reservations

Create a serverless application to allow students to reserve a lab room by SMS text message

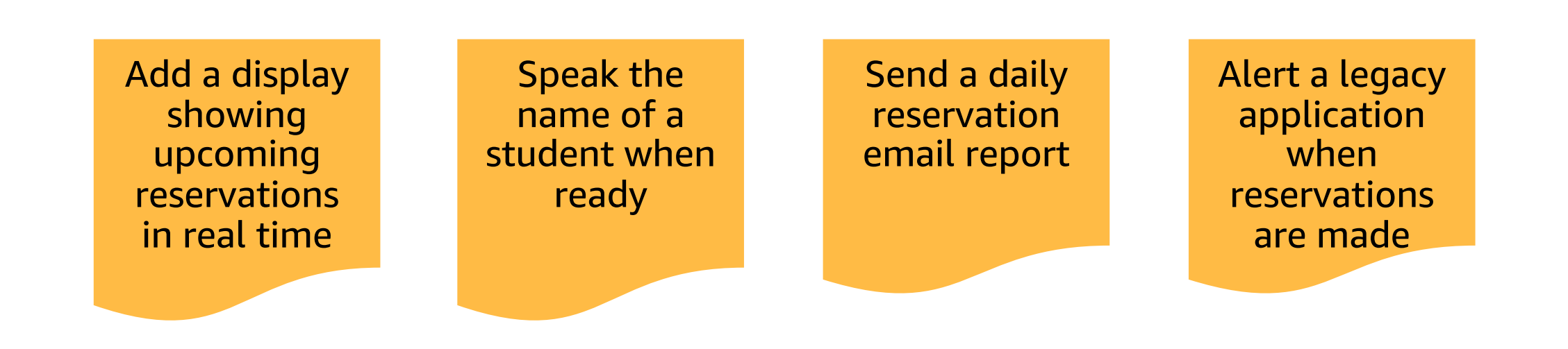

aws

### **Social web application**

Create a serverless web application to support a national outreach application

Ensure fast performance for visitors in multiple Regions Allow users to create accounts (including social login) Support uploading and serving user videos Let users 'like' videos and receive updates

aws

### Wrap up

© 2024, Amazon Web Services, Inc. or its affiliates. All rights reserved.

### **Additional resources**

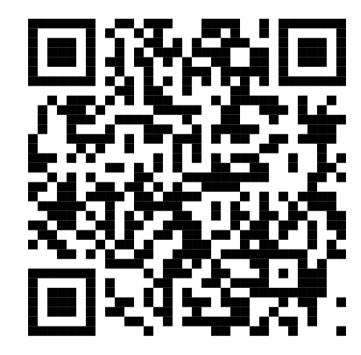

Serverless on AWS

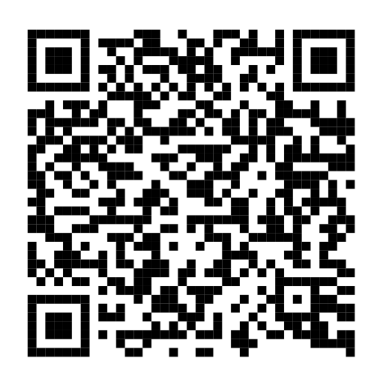

Serverless Databases

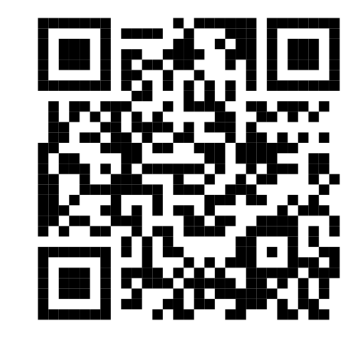

ServerlessLand

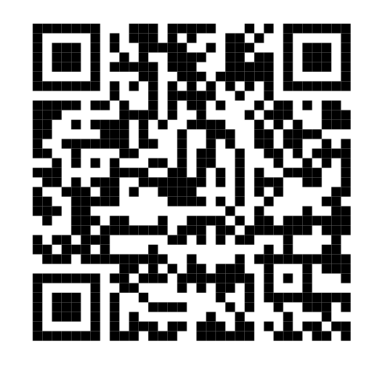

Aurora Serverless

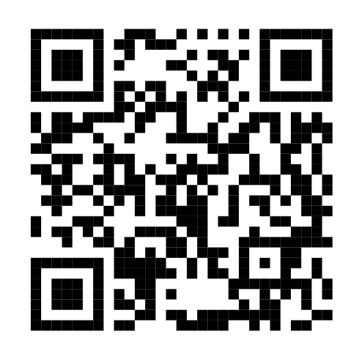

AWS Lambda

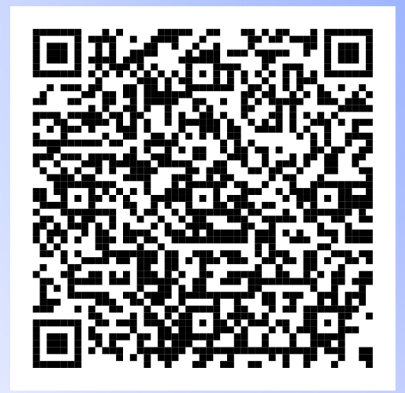

ML inferencing with serverless

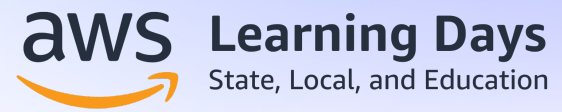

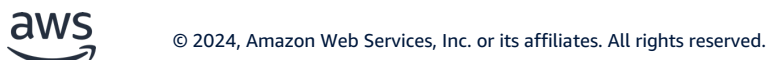

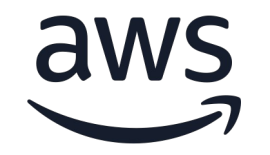

# Thank you!

#### Terell Moore (he/him)

Senior Solutions Architect AWS terellmo@amazon.com

### Please complete the survey for this session

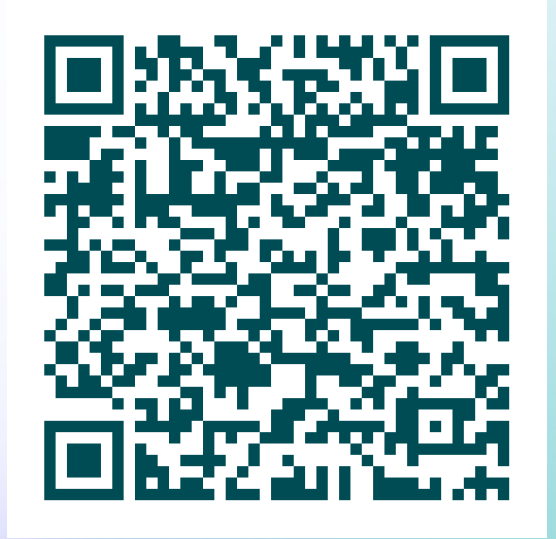

#### Application modernization, security, and governance

Serverless architecture - why is everyone moving to serverless?

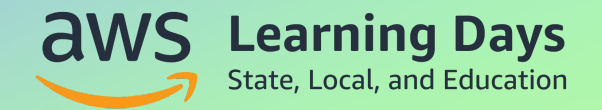

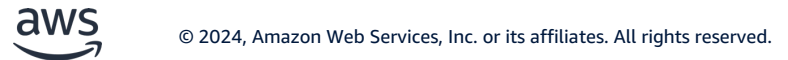

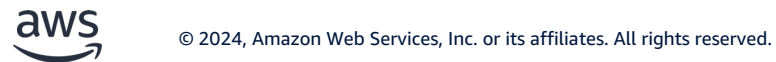

© 2024, Amazon Web Services, Inc. or its affiliates. All rights reserved.

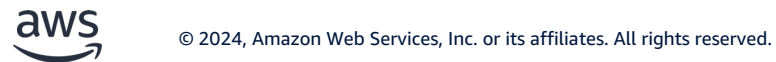

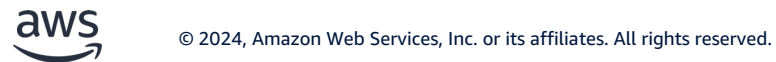

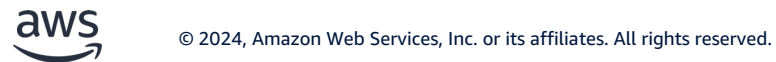

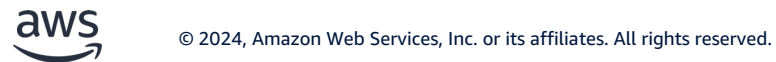

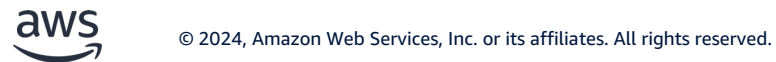

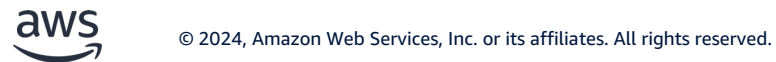

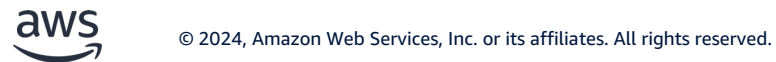

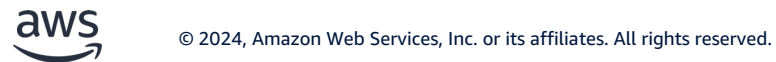

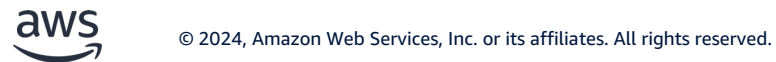

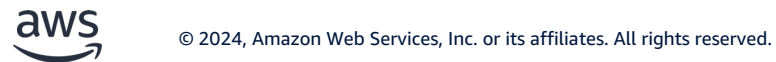

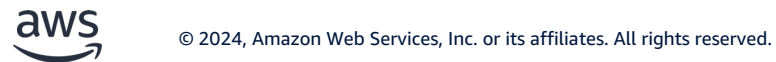

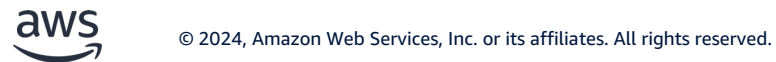
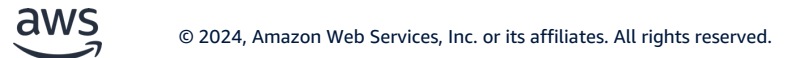

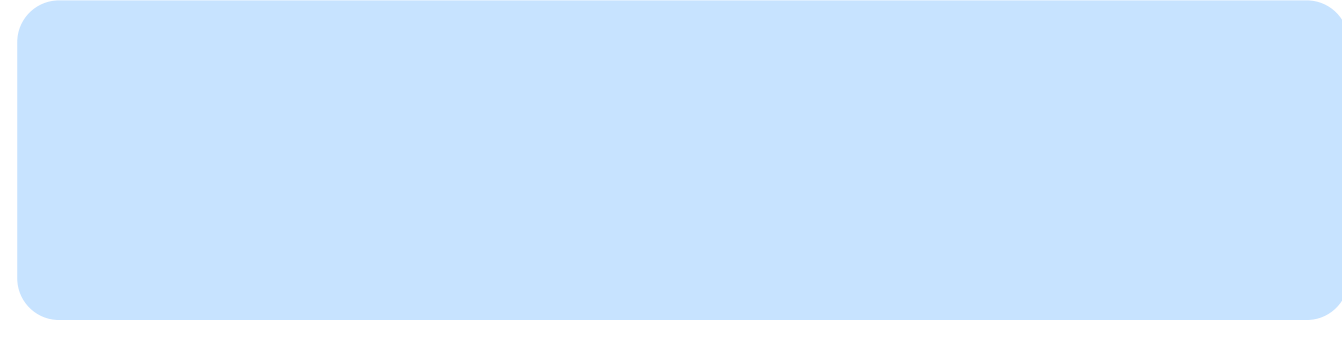

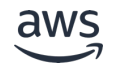

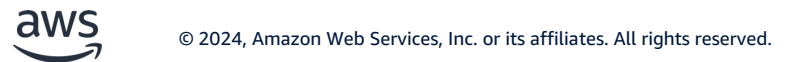

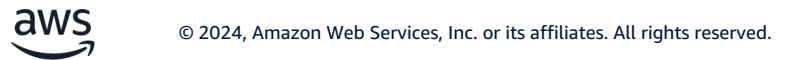

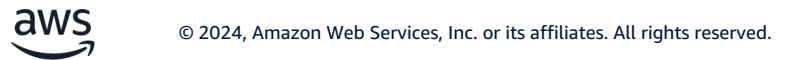

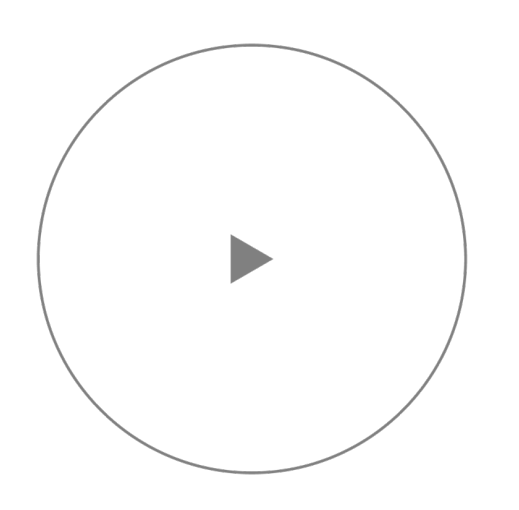

© 2024, Amazon Web Services, Inc. or its affiliates. All rights reserved.

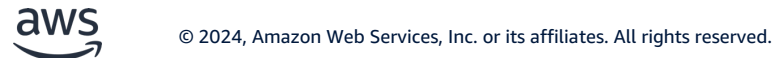

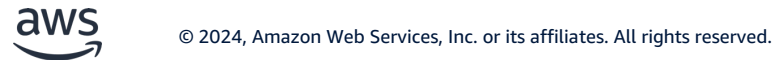

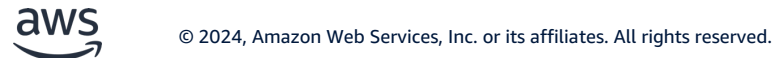

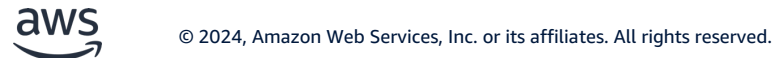

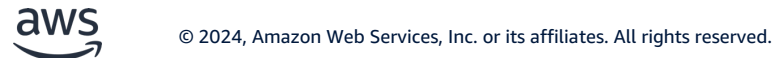

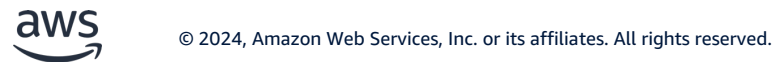

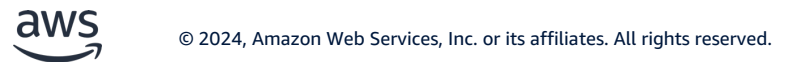

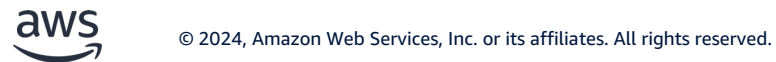

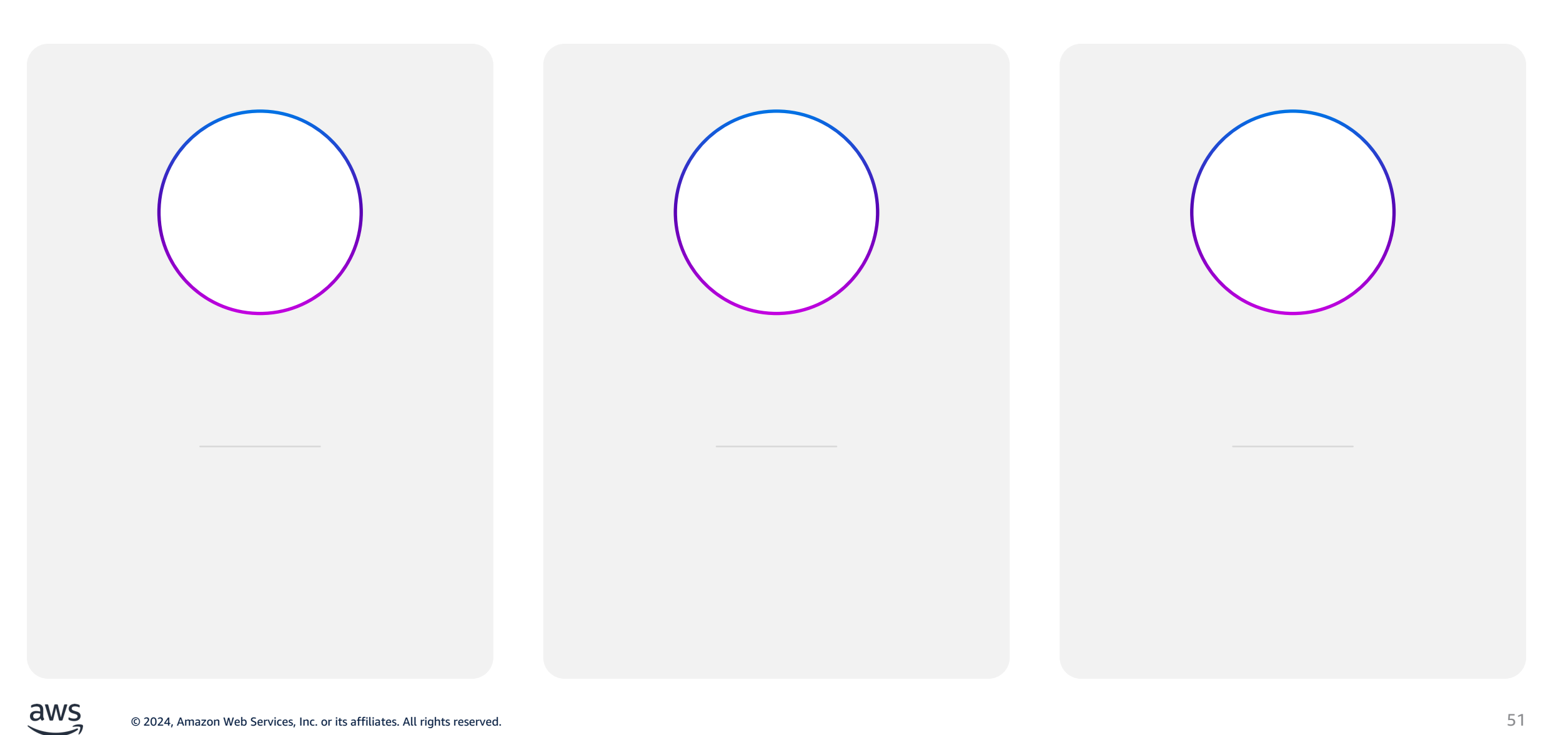

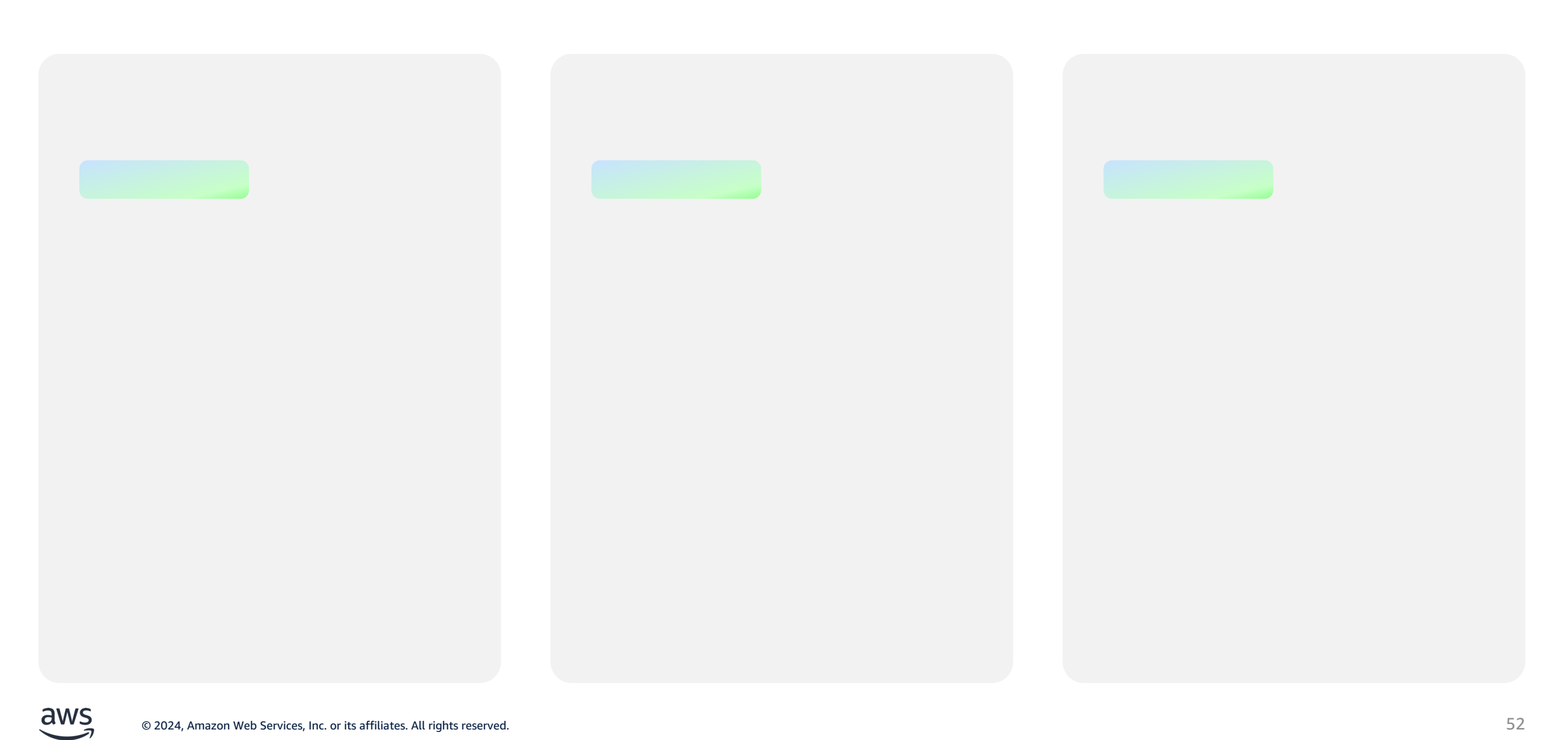

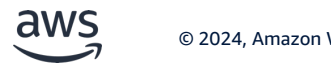

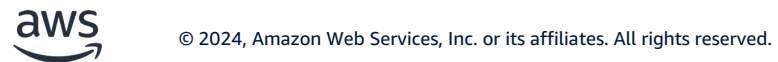

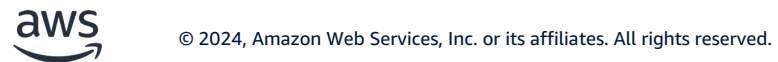

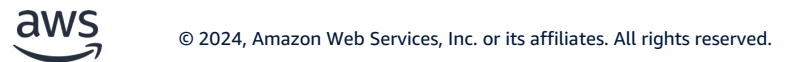

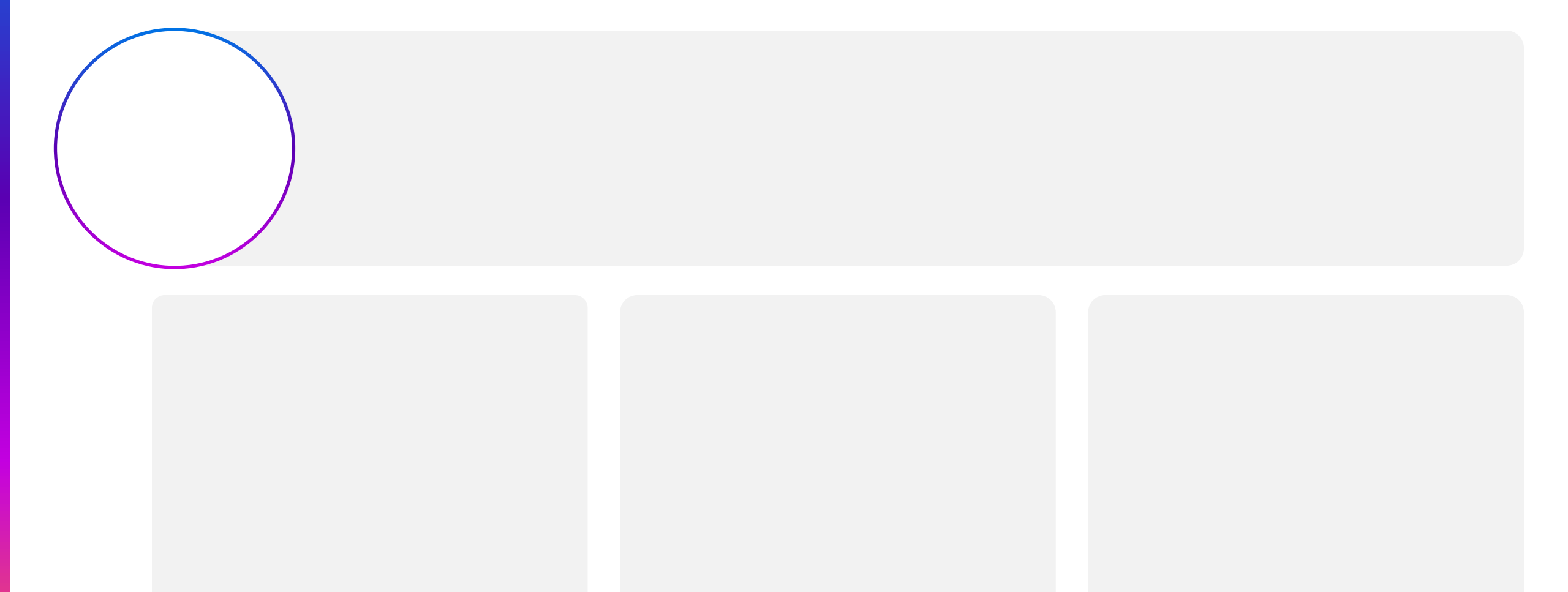

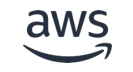

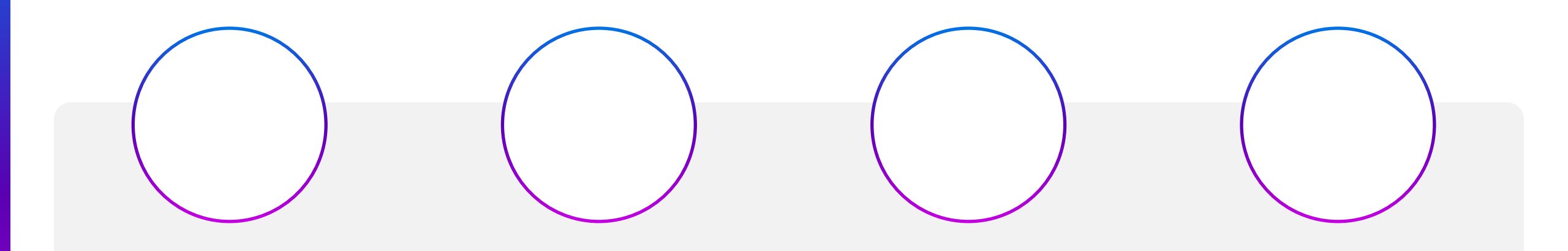

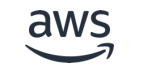

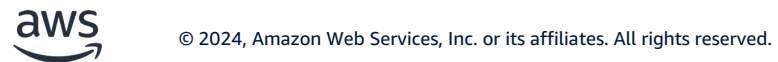

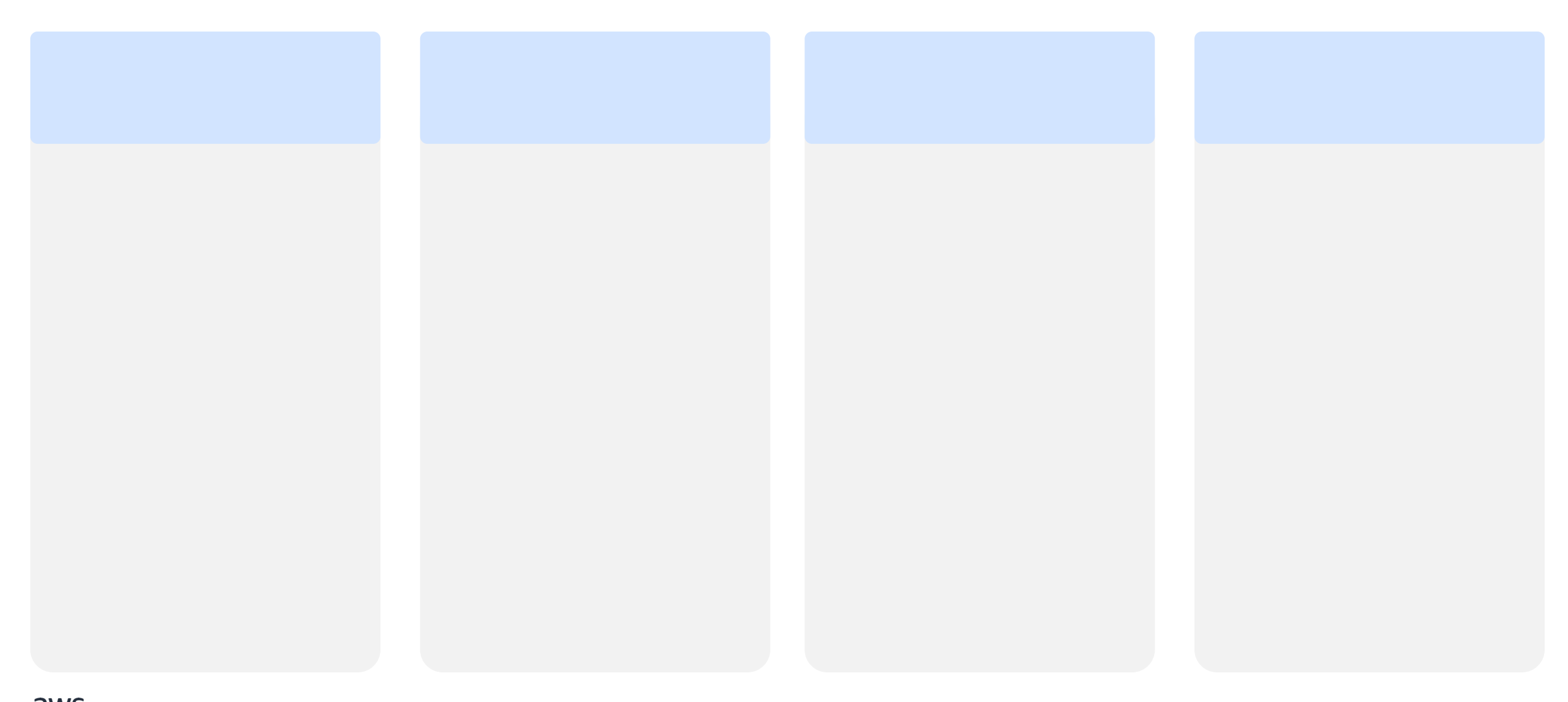

© 2024, Amazon Web Services, Inc. or its affiliates. All rights reserved.

aws

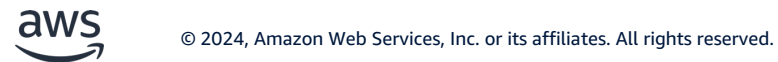

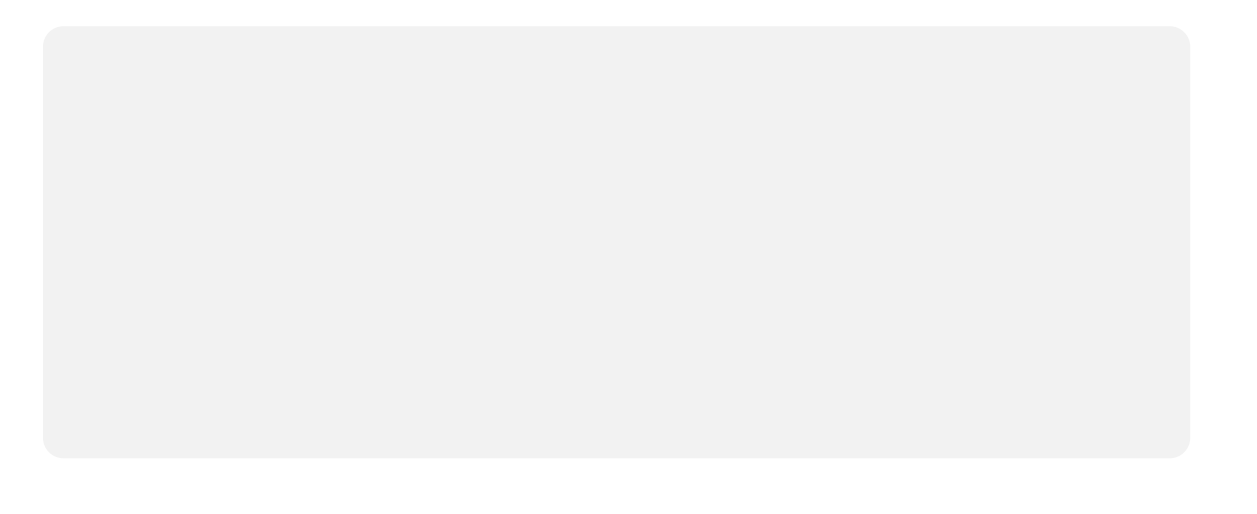

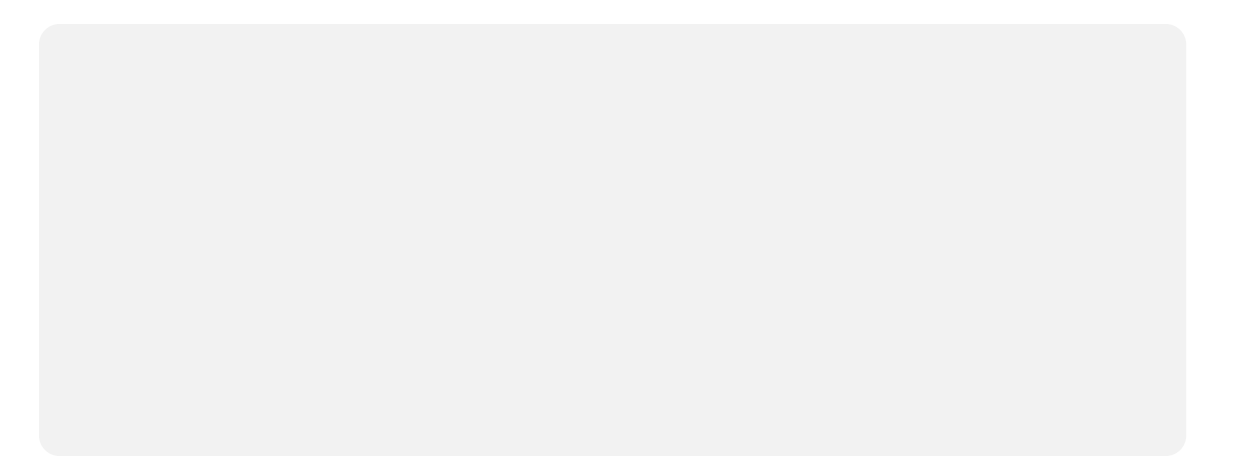

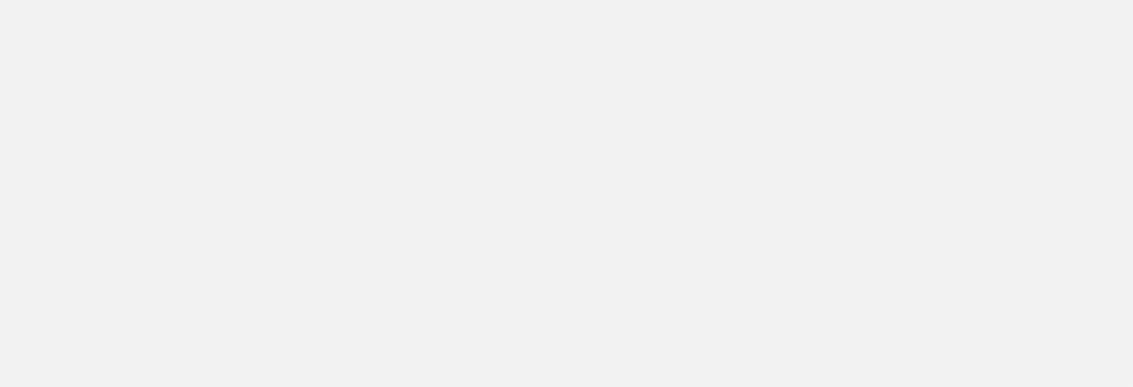

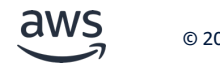

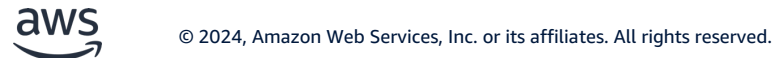

## © 2024, Amazon Web Services, Inc. or its affiliates. All rights reserved.

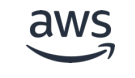

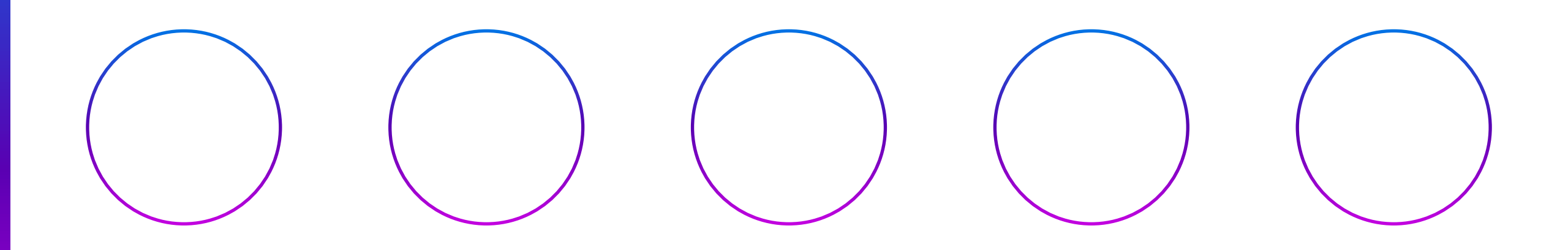

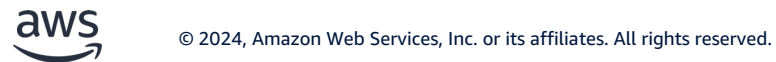

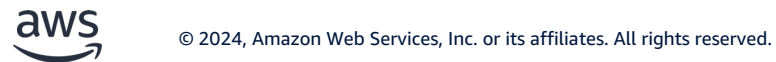

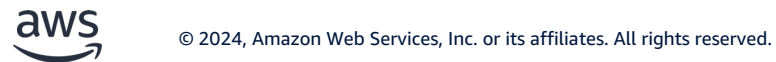

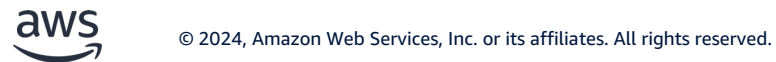

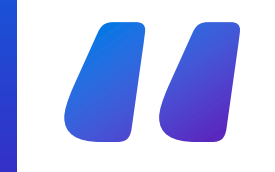

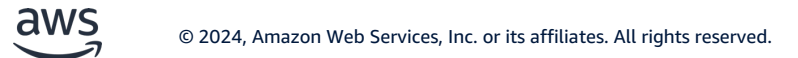

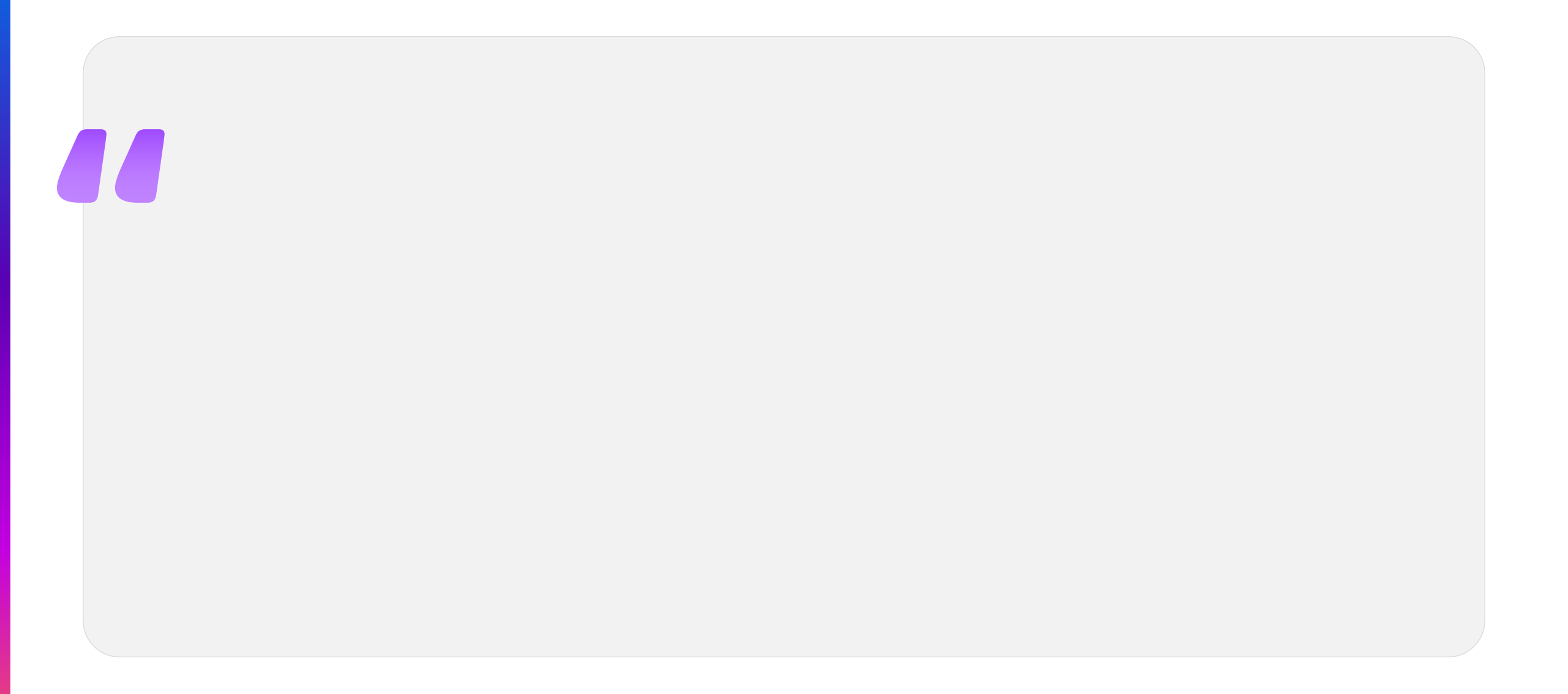
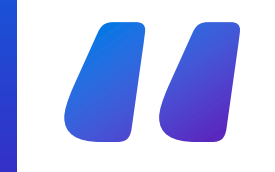

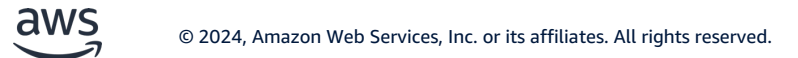

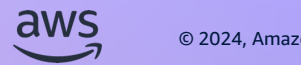

## Comparison

To update the chart: Select the graph then choose the menu option on the far right of the tool bar at the top "Chart Design" > "Edit Data". Bar height, spacing, and some axis labels will automatically adjust. See more info in this Microsoft article.

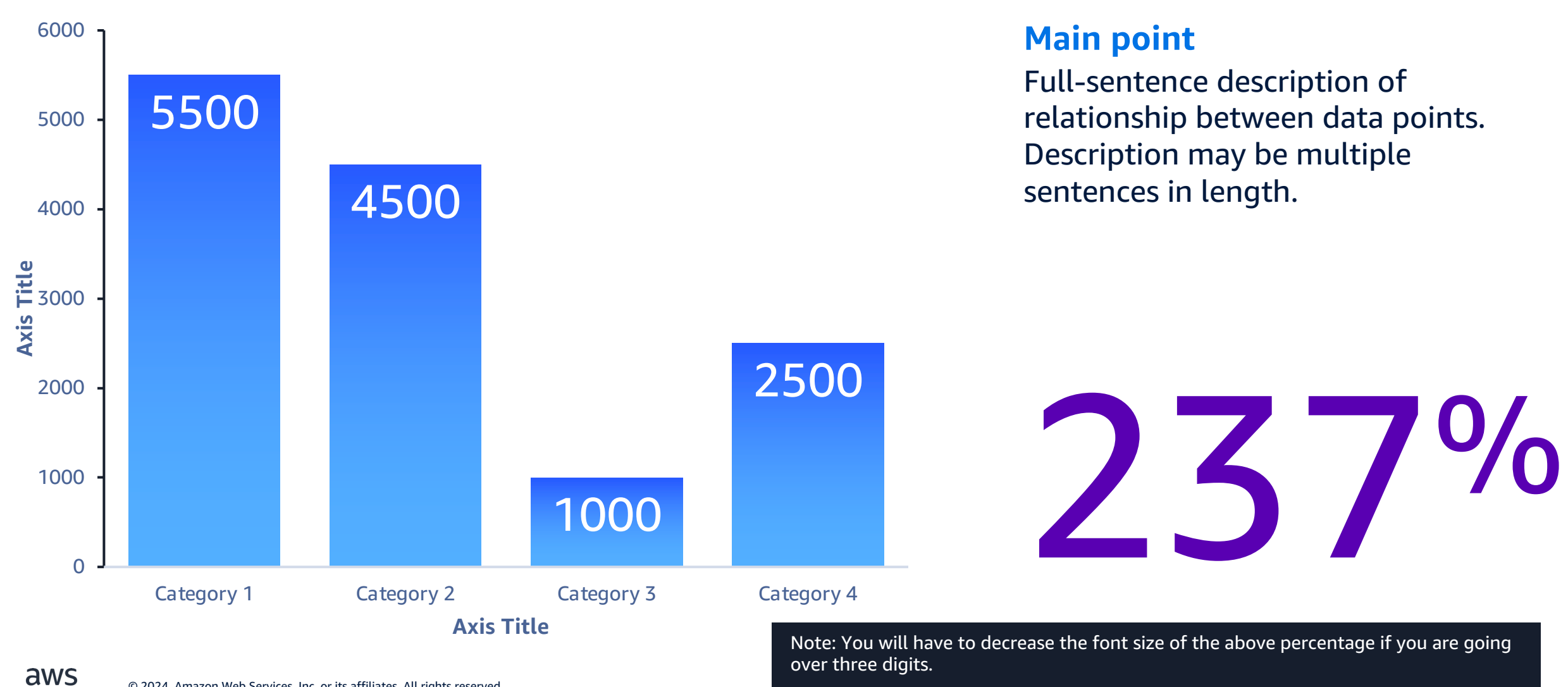

Trends

aws

**To update the chart:** Select the graph then choose the menu option on the far right of the tool bar at the top "Chart Design" > "Edit Data". See more info <u>in this Microsoft article</u>.

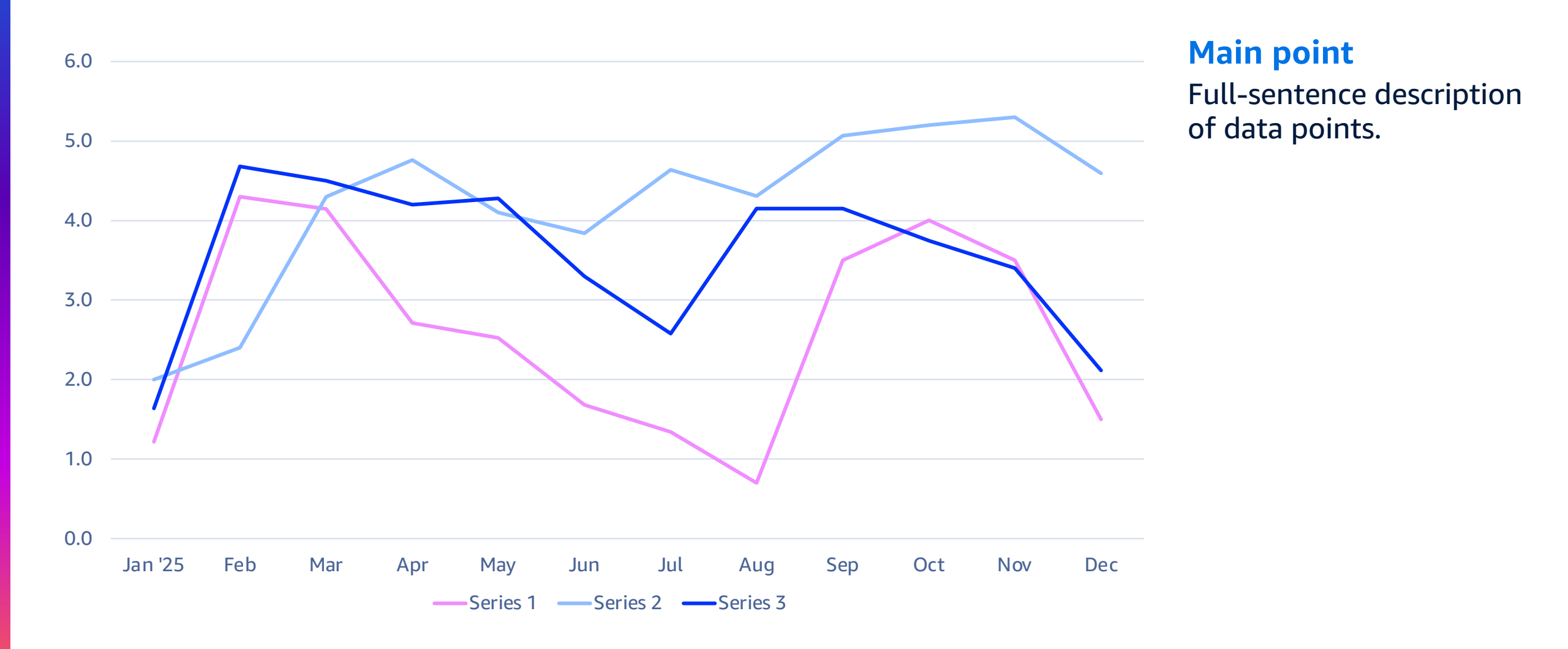

### **Parts of a Whole**

#### To update the chart:

Select the pie graph, then choose the menu option on the far right of the tool bar "Chart Design" > "Edit Data". To change the color, double click the slice you want to change which will bring up a side bar on the right. Click the paint bucket > color > select what color you want to update it to. We recommend staying in the blue palette. The size, proportion, and labels of the slices will automatically adjust. See more info <u>in this Microsoft article</u>.

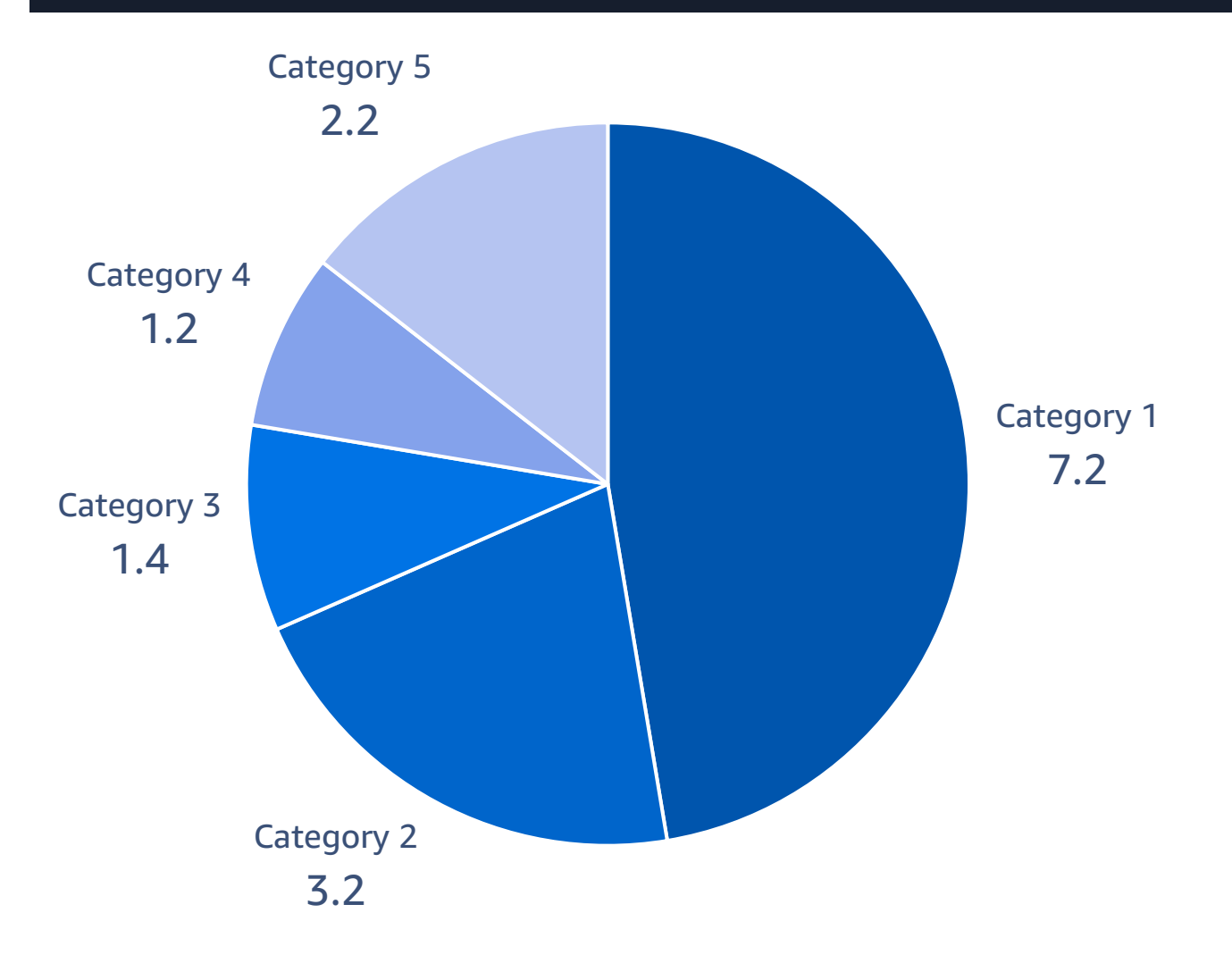

#### Main point

aws

Full-sentence description of data points.

© 2024, Amazon Web Services, Inc. or its affiliates. All rights reserved.

#### **Parts of a Whole**

#### To change the percentage depicted:

Select an arc and drag the yellow dot to make the arc longer or shorter (do NOT resize with the white handles/dots). Use visual judgement to approximate the percentage. **Note:** arcs should get longer as they approach the center (i.e., pink depicts a greater percentage than orange). You may need to reposition the data labels (click label, drag to reposition) to make sure they are connected to their corresponding arcs.

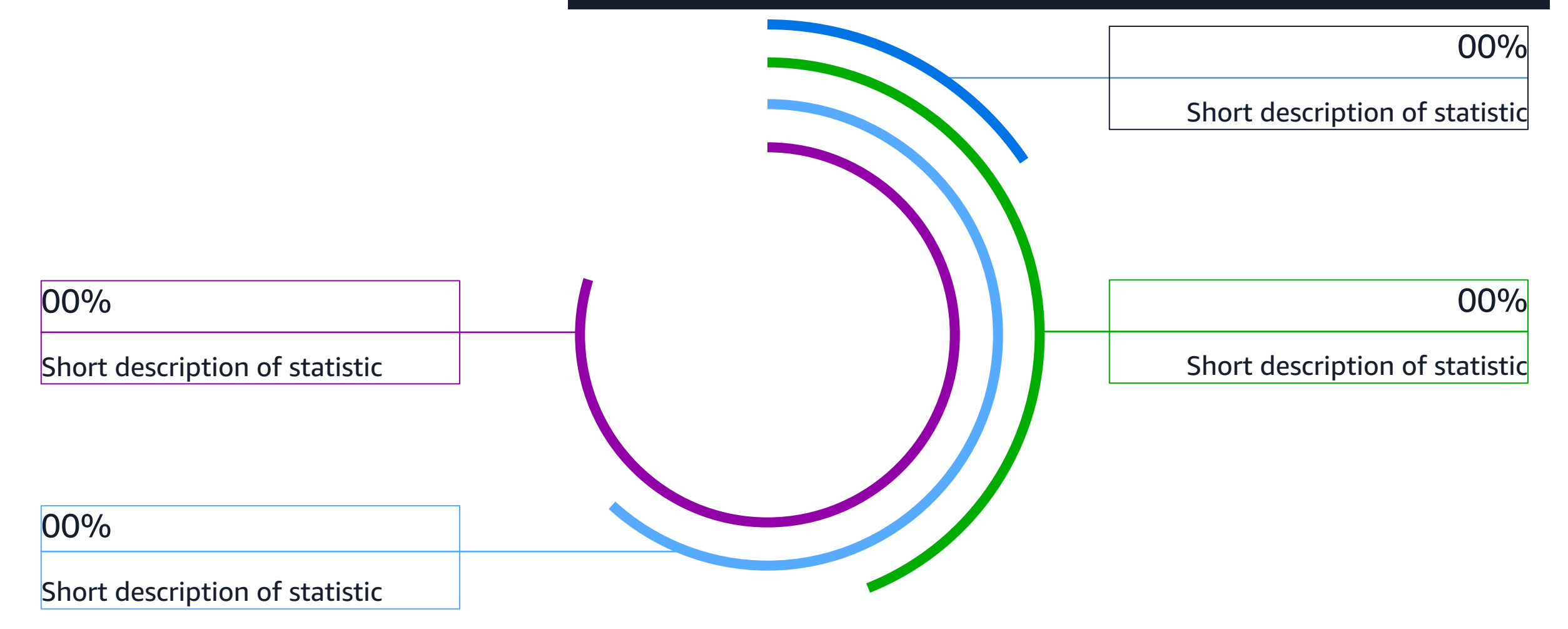

## Comparisons

#### To center the category label above the data circle:

To keep the "Category" labels centered, hold shift and select the circle you want to adjust and its corresponding category label. Then choose the menu option on the far right of the tool bar "Shape Format" > "Align" > "Align Center". **To align all three circles on the same baseline:** Hold shift and select all three circle. Then choose the menu option on the far right of the tool bar "Shape Format" > "Align" > "Align = Align" > "Align = Align" > "Align = Align" > "Align = Align" > "Align = Align" > "Align = Align" > "Align = Align" > "Align = Align" > "Align = Align" > "Align = Align" > "Align = Align = Align =

Full-sentence description of relationship between **CATEGORY 3** categories. **CATEGORY 2** 900k **50k CATEGORY** 1 15k

## Comparisons

Full-sentence description of relationship between categories.

#### To resize bars:

Click on one of the horizontal bars, hold shift, select the white dot, and drag to be the approximate relative proportion. Note: holding down "Shift" when resizing keeps them flat horizontally.

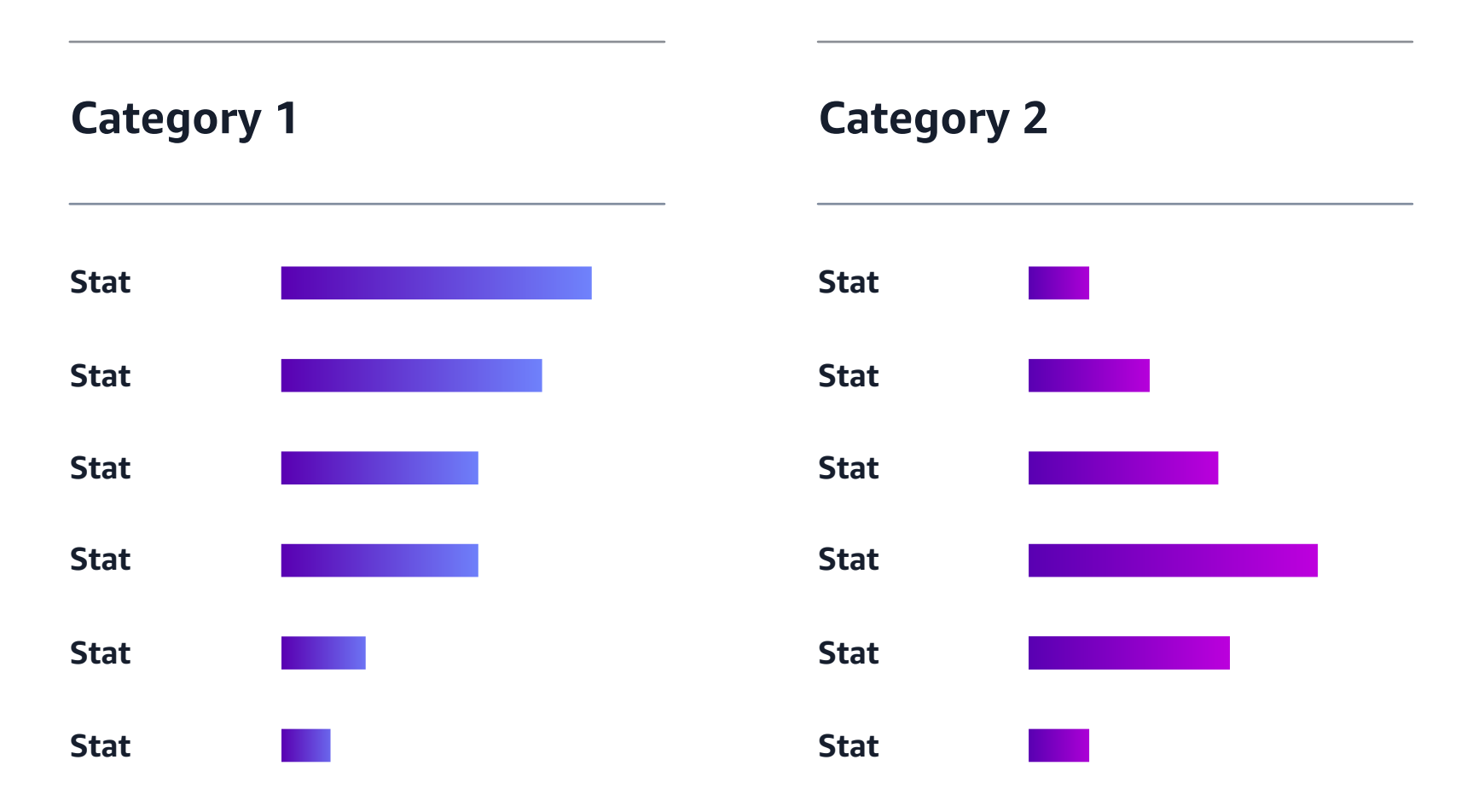

## Comparisons

**How this graph works:** Both rows have 20 bars, each representing 5%. Round to the nearest 5% of your stat and fill in the appropriate number of bars with the orange or gold color.

#### How to recolor bars:

Select the bar you want colored (if you want to color multiple, hold shift and click on all the bars you want to recolor) then choose the menu option on the far right of the tool bar "Shape Format" > <u>"Shape Fill" paint bucket</u>, select appropriate color by selecting "Eyedropper" and select a point on one of the colored lines to get the same hue.

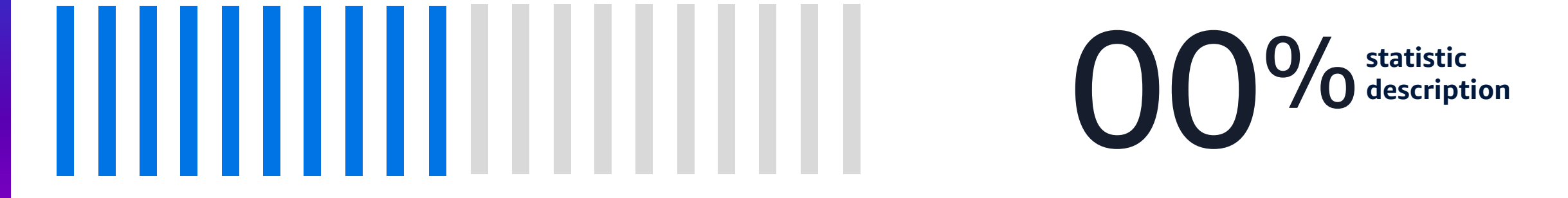

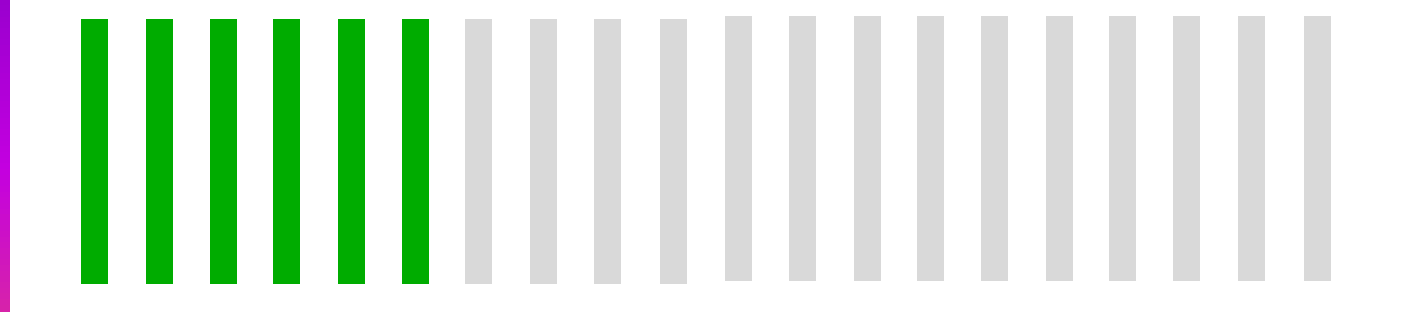

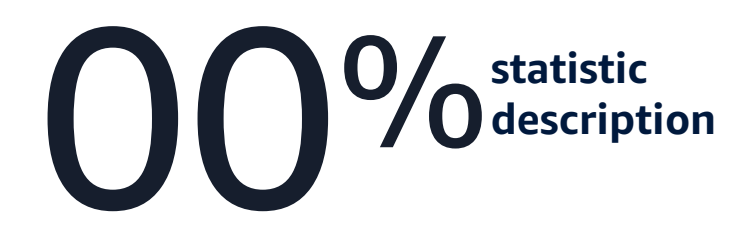

#### Maps

aws

#### To resize, reposition, or duplicate circles:

Resize: Select circle and drag on white handles/dots to adjust size.

Reposition: Select circle and drag to new place on the map.

Duplicate: Click circle and then copy / paste. Click on newly pasted circle and reposition as needed. Make sure to only select the circle and not the map image when moving.

Do not move or recolor map.

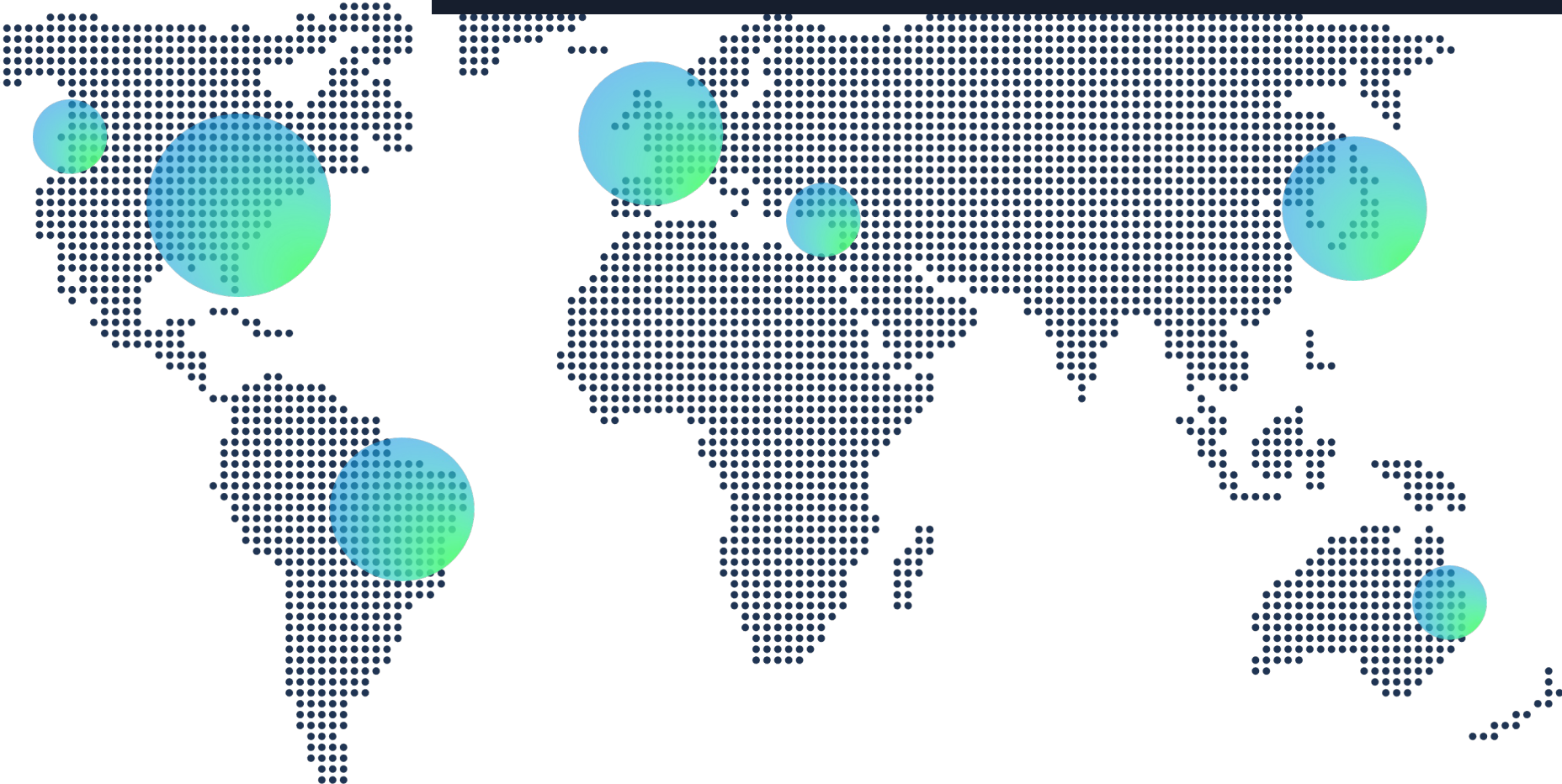

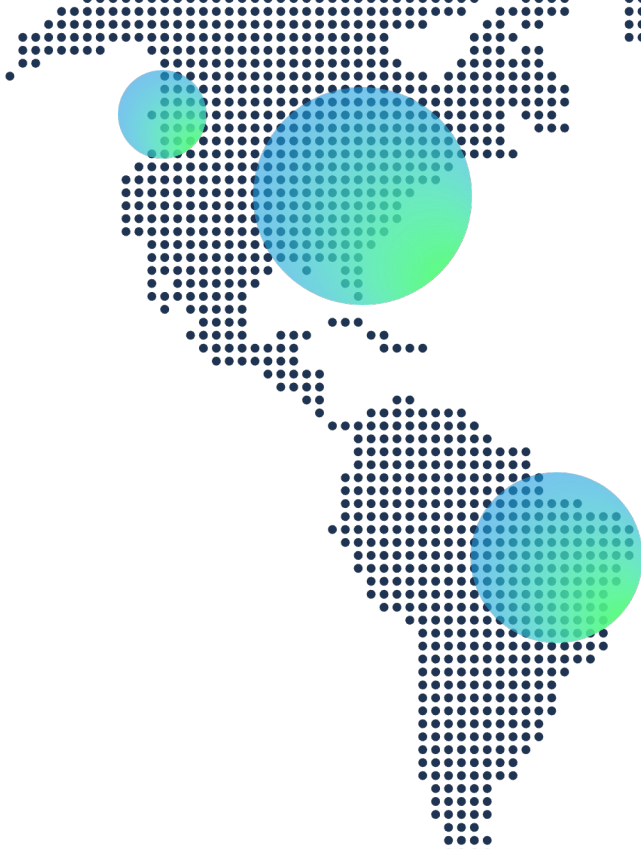

...

....

#### Maps

aws

To update text and move markers as needed:

Hold shift and click on the white line and the text box above the line to move them together. The map is somewhat abstracted, so location need not be precise.

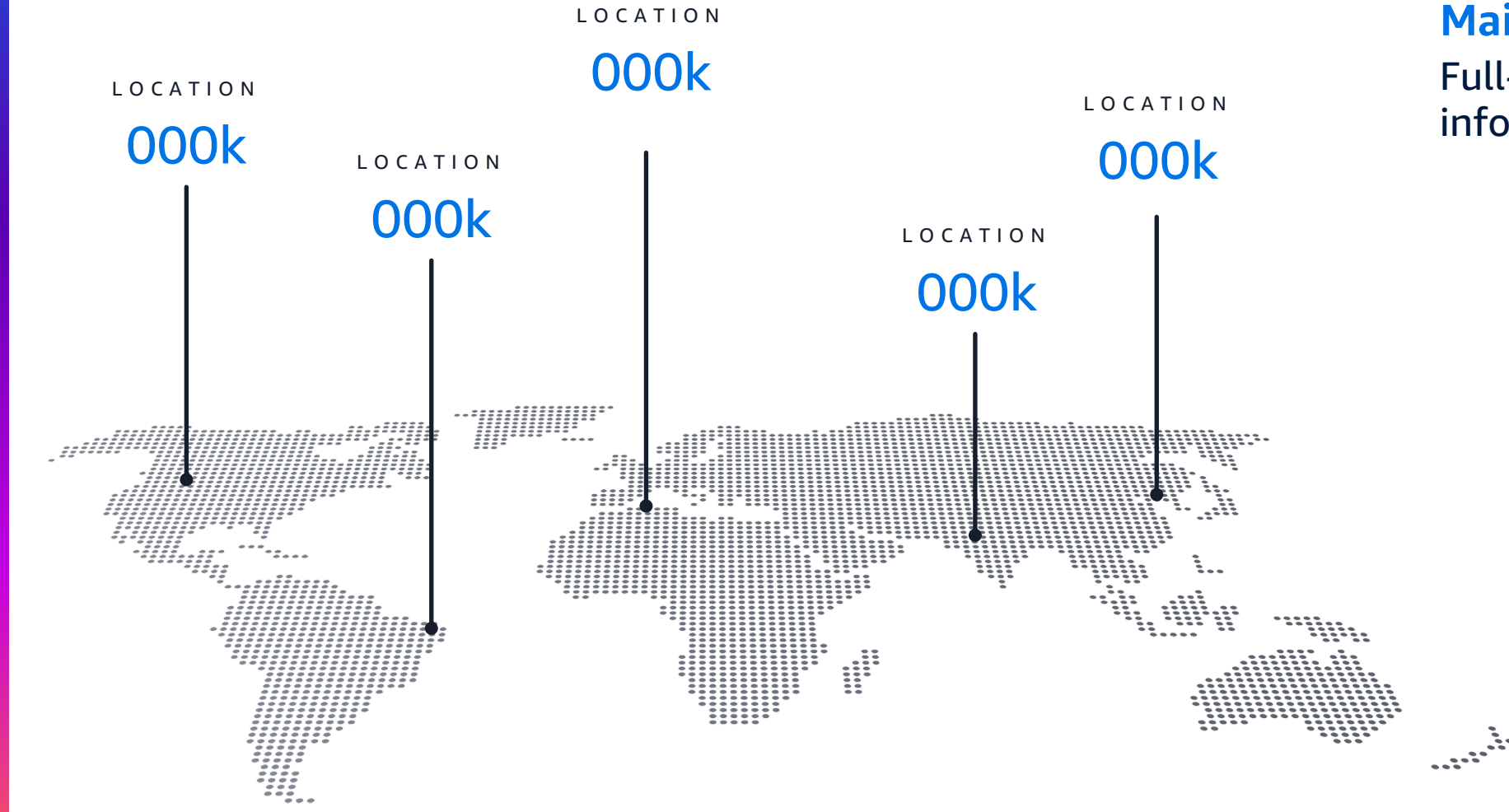

Main point

Full-sentence description of information conveyed by map.

stea tere or right to represent annelent

#### To shift date points:

## Journey

Hold shift and select one of the white lines (which has a white dot with it) and the corresponding outline circle (colored) and then drag to a new position. To recolor the outline circle to match the new placement on the gradient line, select only the outline circle, choose the menu option on the far right of the tool bar "Shape Format" > "Shape Outline" > "Eyedropper" and select a point on the gradient line near the circle to match the color.

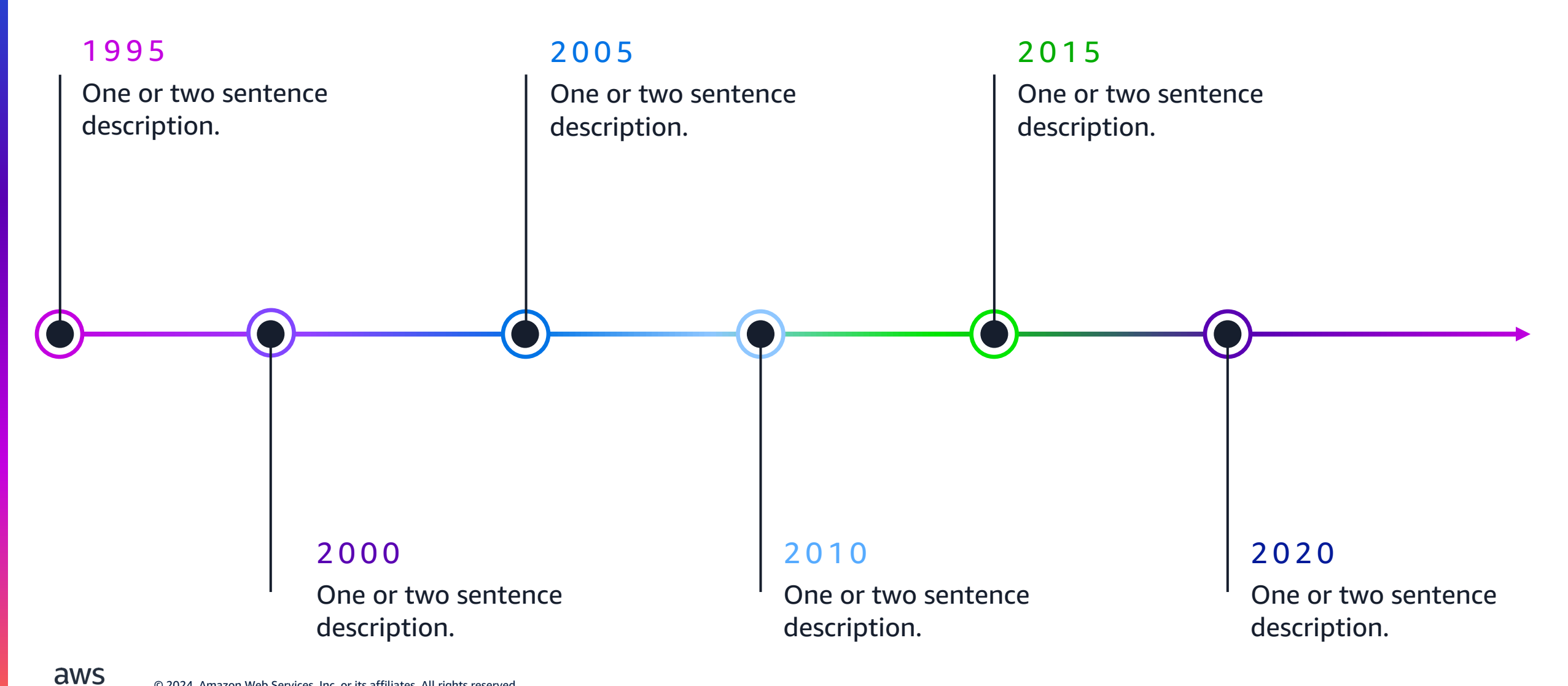

# Journey step Have overlapping events? To suggest a journey step to continue past a later step, you can adjust the length of the bars. To adjust the length of the bars: Select the rectangle shape, click and drag white dot on the right to extend the length.

Journey step

Journey step

Journey step

Journey step

## Typographic

To update data numbers:

Select number text box and type in relevant data stat.

Depending on how many numbers you need to depict for each stat, you might need to decrease font size to fit.

00

Longer, full-sentence description of number or statistic 00%

One/two-word description

**00**M

Longer, full-sentence description of number or statistic

## Typographic

**To update data number:** Select number text box and type in relevant data stat.

## 

#### Description

© 2024, Amazon Web Services, Inc. or its affiliates. All rights reserved.

## Typographic

To change the percentage depicted:

Select one of the gradient arcs and drag the yellow dot to make the arc longer or shorter (do NOT resize with the white handles/dot).

Use visual judgement to approximate the percentage.

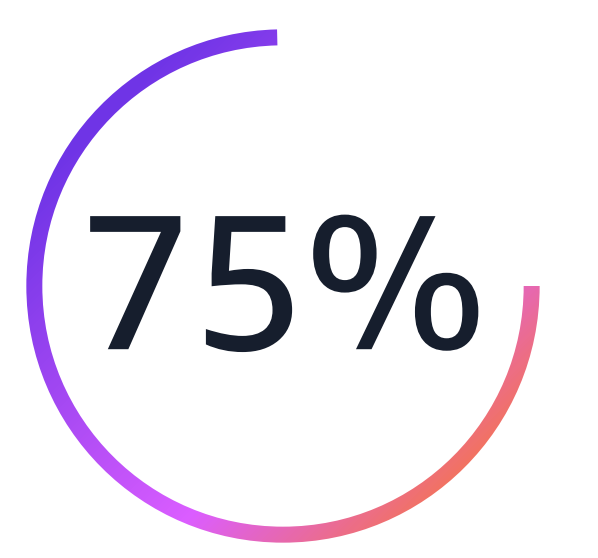

Description of number or statistic

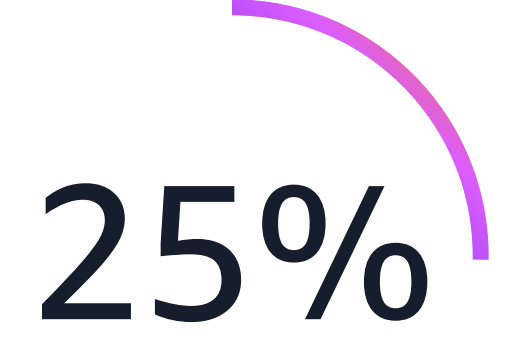

Description of number or statistic